## AWP Training Manual Section 4 Rev. 03-13-2024

## Section 4: How to Delete a Sample Record

Applicable Roles:

- 1. Materials Regional Coordinators
- 2. District Materials Sup. & Office Coord.
- 3. District Lab Technician

## 4-1 DELETING A SAMPLE RECORD

Go to the Home Page.

## Click on Sample Records.

| Home V Previous V My Pages V                                 |                                                | Actions |
|--------------------------------------------------------------|------------------------------------------------|---------|
| On this page: Construction Materials Materials Worksheets Ma | laterials Reference Data System Administration |         |
| PROJECT Materials Regional Coordinators User                 | (Materials)                                    |         |
| ✓ Materials                                                  | Construction                                   |         |
| Daily Source Reports                                         | Change Order                                   |         |
| Mix Design                                                   | Contract Administration                        |         |
| Sample Records                                               | Contract Progress                              |         |
|                                                              |                                                | (4-1)   |

This takes you to the Sample Record Overview Page.

In the Search Box Enter the Lab Reference Number or the Sample ID Number.

Press Enter.

| <ul> <li>Sample Record Overvie</li> </ul>                                 |                                                                                                    |                                | 201                       |
|---------------------------------------------------------------------------|----------------------------------------------------------------------------------------------------|--------------------------------|---------------------------|
| Q C4231108                                                                | System Default   Showing 1 of 1                                                                          |                                |                           |
|                                                                           |                                                                                                    |                                |                           |
| The previously highlighted row is r                                       | at in the ourrent search results. Show previously highlighted row. 🗙                                     |                                |                           |
| The previously highlighted row is r                                       | of in the current search results. Show previously highlighted row.                                       |                                | 0 marked for detetion 0 c |
| The previously highlighted row is i<br>Sample ID                          | of in the current search results. Show previously highlighted row. X<br>Lab Reference Number             | Sample Status                  | 0 marked for deletion 0 c |
| The previously highlighted row is in<br>Sample ID<br>TBush202200227091538 | ot in the current search results. Show previously highlighted row. X<br>Lab Reference Number<br>C4231108 | Sample Status<br>QC/QAD - Pass | 0 marked for deletion 0 c |

(4-2)

Section 4 (Page 1 of 2)

AWP Questions: dohawpmaterials@wv.gov Click on the  $\mathbf{\nabla}$  (on the right) of the Sample Record you want to Delete.

Click on **Delete**.

Click Save.

If you are unable to delete, you may need to delete Sample Records Tests, or Destination Labs.

| Sample Record Overview   | V                                                         |               |                                 |
|--------------------------|-----------------------------------------------------------|---------------|---------------------------------|
| ✓ Sample Record Overview |                                                           |               | Save 🗸 🥐                        |
| Q C4231108               | Sample Date Sort  Showing 1 of 1                          |               |                                 |
|                          |                                                           |               | 0 marked for deletion 0 changed |
| Sample ID                | Lab Reference Number                                      | Sample Status | <b>•</b>                        |
| TBush20230327091538      | C4231108                                                  | QC/QAD - Pas  | Actions 🗶                       |
| Material Code            | Material Full Name                                        | Sample Date   | Сору                            |
| 601.003.003.02           | Concrete, Class B, With Fly Ash, Slag Cement, Natural SCM | 03/21/2023    | Delete                          |
|                          |                                                           |               | Exclude from Search Results     |
|                          |                                                           |               | Open                            |
|                          |                                                           |               | Tasks                           |
|                          |                                                           |               | Authorize                       |
|                          |                                                           |               | Split Sample Record             |
|                          |                                                           |               | Unauthorize                     |
|                          |                                                           |               | Views                           |

(4-3)

You are Done Deleting this Sample Record.

Section 4 (Page 2 of 2)

AWP Questions: dohawpmaterials@wv.gov